## VeD:5 - Features Overview

### **VeDiS3 Plus Hardware Features**

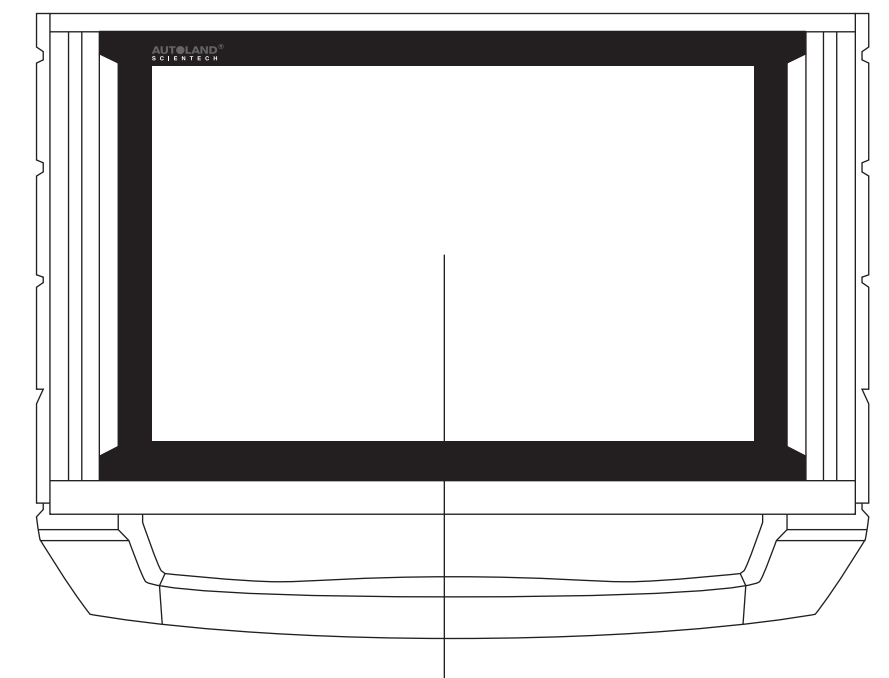

10.1" IPS LCD Touch Screen

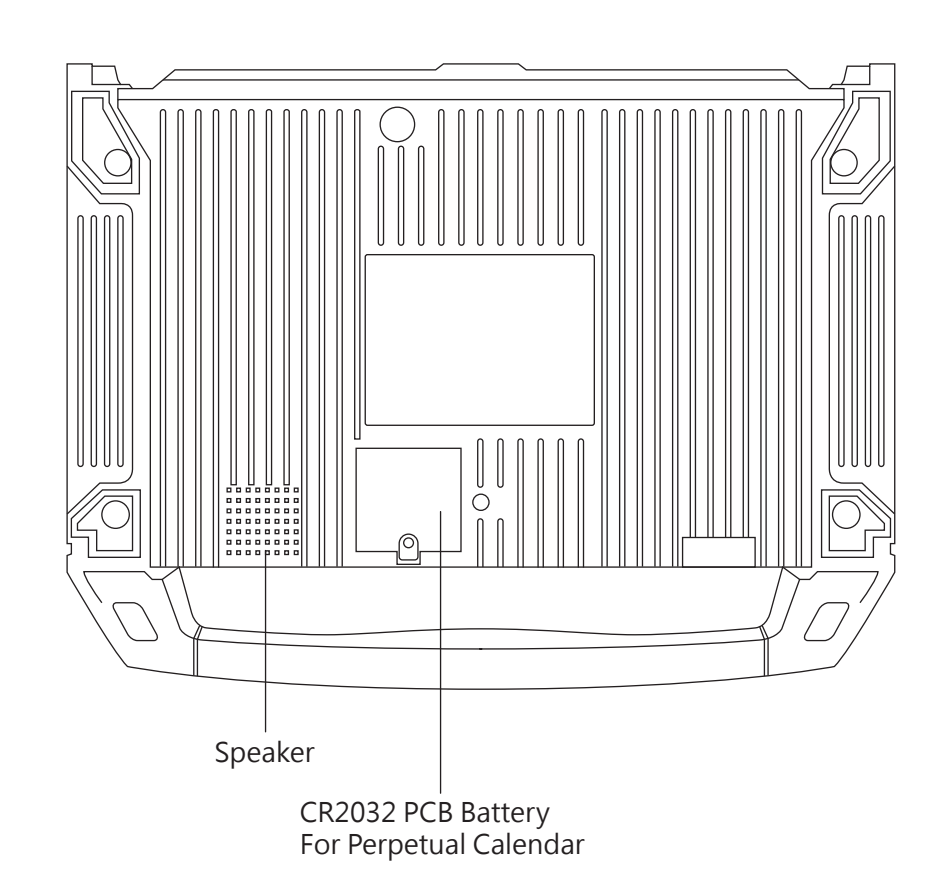

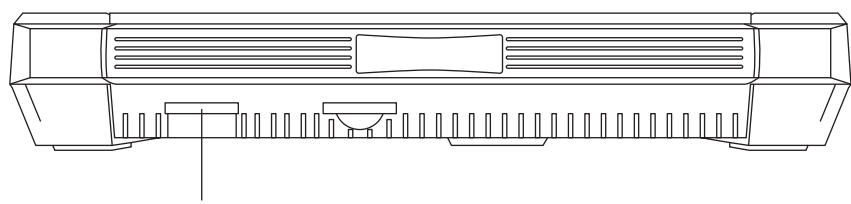

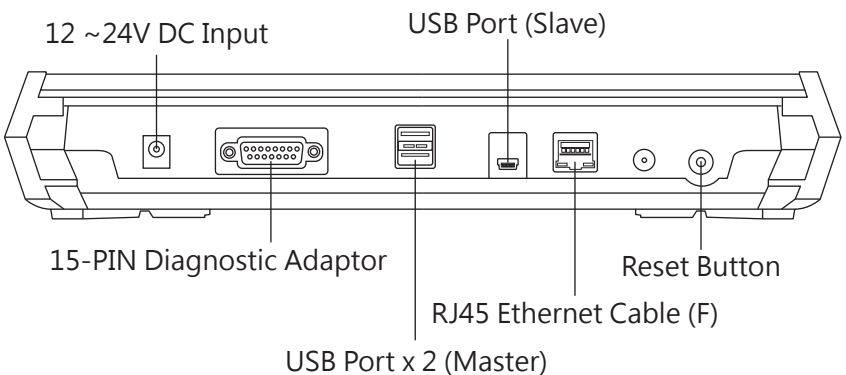

## **VeDiS3 Plus Basic Functions**

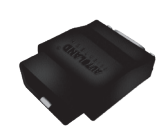

### Vehicle Diagnostic

Package includes diagnostic and setting functions for Asian Cars, European Cars, US Cars, Australian Car, Supercars, and Trucks.

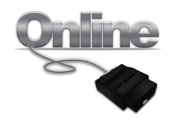

Diagnostic On-Line Connect VeDiS3 Plus to WiFi, using Diganostic On-Line to perform vehicle diagnostic and basic vehicle settings.

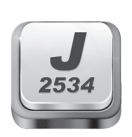

J2534 Supports J2534 interface standards to work with vehicle OBDII systems.

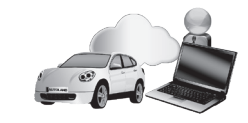

### Support On Demand (SOD)

SOD offers capability for distributors or tech-support team to remotely utilizing licensed OEM software to perform diagnostic, programming, coding or repair guide.

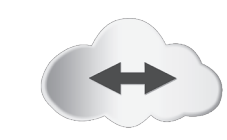

#### Technical Hotline (THL) Through remote control software, distributors or tech-support team can remotely operate VeDiS3 Plus and perform necessary functions.

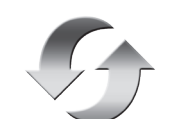

### Software Update

Connect VeDiS3 Plus to Internet then select [UPDATE], system will detect if new software updates are available.

### System File Storage

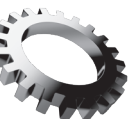

Setting For basic system setting and VeDiS3 Plus system information.

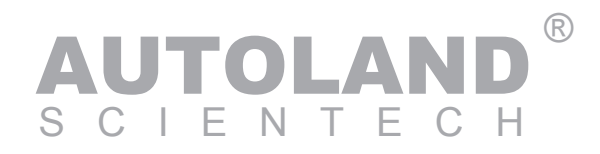

# VeDis Features Overview

## Start Using VeDiS3 Plus

### To start DIAGNOSTIC ON-LINE (For On-Line Diagnostic Package Only)

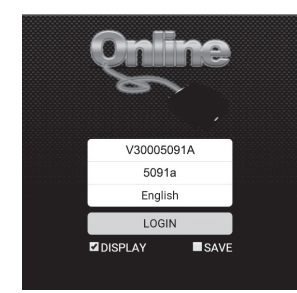

- 1. Select DIAGNOSTIC ON-LINE Sime and enter the following information :
- If Base Unit s/n: 0005091A
- ACCOUNT : V30005091A (V3+s/n) (Capital letter only)
- PASSWORD : 5091a (Last 5 digits of s/n) (Lower case only) \* The account/password is the serial number of VeDiS3 Plus
- which is on the back side of Base Unit.

| Account Level<br>Level 0 (Diagnostic functions can not be used) |  |
|-----------------------------------------------------------------|--|
| Switch Usage Mode                                               |  |
|                                                                 |  |
|                                                                 |  |
| Renewal                                                         |  |
| \$ Enter the renewal password                                   |  |
| By Annual Fee (YUP)                                             |  |

2. Select "Enter the renewal password", and then enter Activation Code included in your package or ordered as part of your subscription renewal purchase. 3. Start to Diagnosis

### Software Update (For Optional Offline Diagnostic Package Only)

| 69       | UPDATE 0                                          |
|----------|---------------------------------------------------|
|          | App 💽 Valicia System                              |
|          | Update All                                        |
| Update   | s                                                 |
|          | System Program (2018-08-07) Changes Update        |
| Up to d  | ale                                               |
|          | VASS Diag (2018.06) (English) Changes Delete      |
|          | 8MW E Diag (2018.01) (English) Changes Delete     |
| 1. Al    | I models, CBS, improve Oil Service Reset function |
| <b>F</b> | CHRYSLER (2018.03SP1) (English) Changes Delete    |
| ^        | CITROEN (2018.05) (English) Changes Delete        |
| 1        | DAEWOO (2017.08 sp1) (English) Changes Delete     |
| 0        | DAJHATSU (2017.12) (English) Changes Delete       |
|          |                                                   |

- Select SET UP , then select WiFi connection.
  After Internet connection is complete,
- select UPDATE Stat main page.
- 3. Entering Software Update, select [Update All] or select [Update] individually.

### Printing Function: Using WiFi Printer

- 1. Setup WiFi printer network connection. Please consult owner's manual for printer.
- 2. Connect VeDiS3 Plus to the same network as the WiFi Printer.
- ★ Please refer to VeDiS3 Plus and printer owner's manual for detail.

| EP | ♥ 0 층 # :          |
|----|--------------------|
| 1  | System Information |
| 2  | Read Fault Code    |
| 3  | Clear Fault Code   |
| 4  | Data Stream        |
| 5  | Activation         |
|    |                    |
|    |                    |
|    |                    |

| The second procession of the second second s                                                                                                    |  |
|----------------------------------------------------------------------------------------------------|--|
|                                                                                                    |  |
| - De la constance<br>- Constance<br>- Constance |  |
|                                                                                                    |  |
|                                                                                                    |  |
|                                                                                                    |  |
|                                                                                                    |  |

3. Click printer icon

in tool bar on the top of screen.

4. Page preview on screen. Select designated printer from the top left selection area to perform printing.

## Fault Code Repair Guide

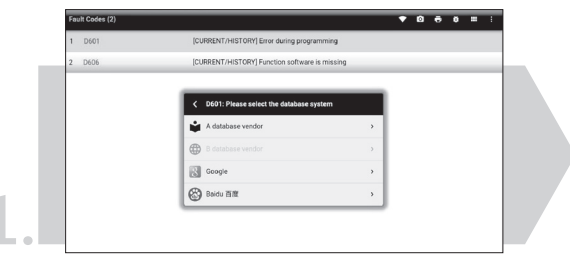

Click on the fault code, VeDiS3 Plus will link the user to repair guide database. (Internet connection is required.)

| ۲ ( (۵۹۵) TBL ۲ ۲ ۲ ۲ ۲ ۲ ۲ ۲ ۲ ۲ ۲ ۲ ۲ ۲ ۲ ۲ ۲ ۲ ۲                                                                                                    |
|----------------------------------------------------------------------------------------------------|
| A Company<br>write Truth Tommy                                                                                                    |
| 1. Trouble Shooting Procedure                                                                                                    |
| 2. Wiring Diagram 961                                                                                                    |
| 3. Component Location                                                                                                    |
| 4. Experience/Case Study Potome Gaves or hait:                                                                                                    |
|                                                                                                    |
| Insure Insure In |
| Preventing page 6 2000, 2010, 2017, 2017 April 6 Jose Automatic transmission Function                                                                                                    |
|                                                                                                    |
| 5 DAM                                                                                                    |
| Presenting upplied 2000, 2022, 2003, 2021 public lower                                                                                                    |
|                                                                                                    |
| Select [A Company] to review fault Repair guide.                                                                                                    |
|                                                                                                    |
| code related repair guide.                                                                                                    |

## Quick Operational Guide

Step 1 Locate Vehicle Diagnostic Connector

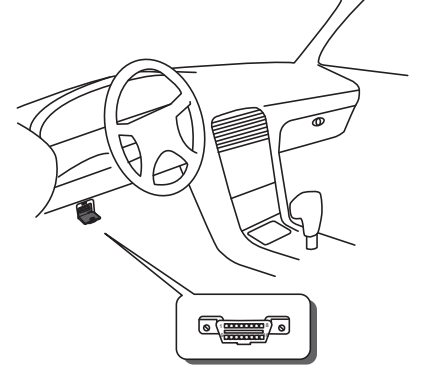

For most vehicles, OBDII connector is located by the driver's seat under the dashboard. Some models may have a lid covering the connector.

### Attention:

- connection may fail.

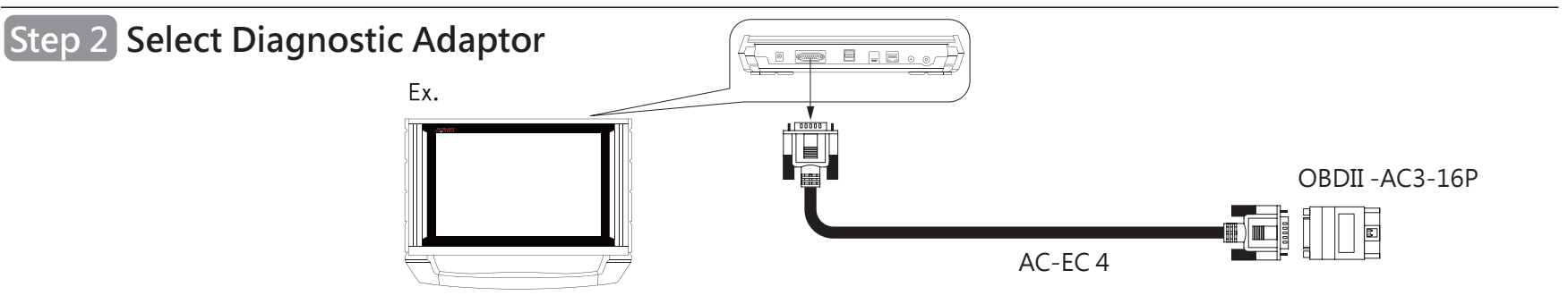

Please refer to Diagnostic Cable Connection Quick Manual for connection instructions by vehicle makes.

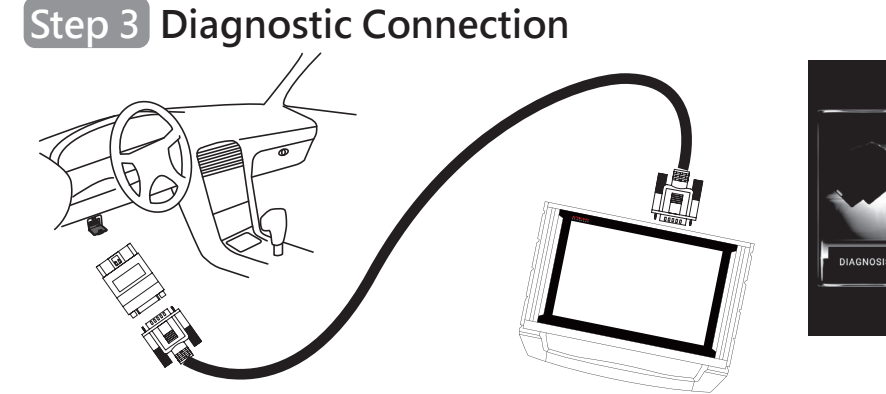

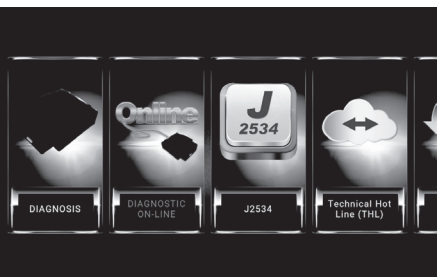

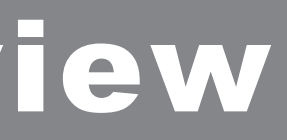

1. Vehicles manufactured before year of 2000 may be equipped with different connector, or require different connector for different systems. Ex. Toyota before year of 2000 installed the non-OBDII connector under engine hood. 2. Please use correct diagnostic adaptor to connect with vehicle, otherwise

- 1. Connect VeDiS3 Plus to vehicle connector via AC-EC4 and corresponding adaptor. 2. After VeDiS3 Plus powered on and
- ready, select [Diagnosis] or [Diagnostic On-Line] then select vehicle make.